# Ciando-E-Books

# Schritt-für-Schritt-Anleitung

#### **Allgemeine Informationen**

Ciando ist eine E-Book-Plattform.

E-Books von Ciando können im <u>VBK-Suchportal</u> recherchiert werden. Bei jedem Ciando-E-Book führt ein Link zur Ciando-Plattform, auf der das E-Book heruntergeladen werden kann.

Ciando-E-Books werden als **acsm-Datei** heruntergeladen und können nur mit einer geeigneten Software – **Adobe Digital Editions** (kostenlos) – genutzt werden. Ein Download als PDF ist nicht möglich.

Ciando-E-Books können für **maximal zwei Wochen** "ausgeliehen" werden, danach lässt sich das E-Book nicht mehr öffnen – es kann aber nach Ablauf der Frist erneut heruntergeladen werden, wodurch die Frist von vorne beginnt.

Schritt-für-Schritt-Anleitung

### Schritt 1: Recherche im VBK-Suchportal

#### Öffnen Sie das VBK-Suchportal (search.vbk.ac.at).

Geben Sie Suchbegriffe ein und <u>filtern ggf. nach E-Books</u>, wenn Sie ausschließlich nach E-Books suchen wollen:

| inklusion l | handbucł | n olsen | old 	imes / Biblioth      | eksbestand 🔻 | Alle Bibliotheken [VBK] | • | Ŷ | Q |
|-------------|----------|---------|---------------------------|--------------|-------------------------|---|---|---|
| Q Alle C    | 🖞 Bücher | E-Books | E Zeitschriften/Zeitungen | E-Journals   | 🗐 Artikel               |   |   |   |

In der **Trefferliste** ist über jedem Titel die jeweilige <u>Medienart</u> ersichtlich (z.B. E-Book, Buch, Zeitschrift, CD etc.).

⇒ Mit Klick auf den Titel gelangen Sie zur Detailansicht:

| 1 |                         | E-ВООК<br>Handbuch Deutschunterricht und Inklusion<br>Olsen, Ralph, 1968- [HerausgeberIn], Hochstadt, Christiane, 1977- [HerausgeberIn]<br>Weinheim : Basel : Beltz, © 2019, München, 2019<br>Ø Online-Zugriff ☑ >                                                                                                    | "                           |                     | * |  |
|---|-------------------------|----------------------------------------------------------------------------------------------------|-----------------------------|---------------------|---|--|
| 2 | Inhalts-<br>verzeichnis | BUCH<br>Handbuch Deutschunterricht und Inklusion<br>Olsen, Ralph, 1968- [HerausgeberIn]. [VerfasserIn], Hochstadt, Christiane, 1977- [HerausgeberIn<br>Weinheim : Basel : Beltz, 2019<br><sup>66</sup> Kernaufgabe nicht nur für >inklusive< Schulen 16 Karl-Heinz Dammer Inklusion 5 Inhalt Chris<br>Hochstadt/Ralph Olsen Deutschunterricht und <sup>66</sup><br>№ Verfügbar in: PH Niederösterreich Hauptbibliothek und an anderen Standorten > | <b>,,</b><br>[Ver<br>stiane | <b>⊡</b><br>asserIn | 1 |  |

In der **Detailansicht** sehen Sie, ob es sich um ein <u>ciando-E-Book</u> handelt und unter welchem <u>Lizenztyp</u> das E-Book angeboten wird:

A-Lizenzen erlauben drei gleichzeitige Zugriffe, B-Lizenzen eine uneingeschränkte Zugriffsanzahl.

➡ Mit Klick auf "Online-Zugriff" oder auf "ciando" gelangen Sie auf die Ciando-Plattform:

|                | E-ВООК<br>Handbuch Deutschunterricht und Inklusion<br>Olsen, Ralph, 1968- [HerausgeberIn], Hochstadt, Christiane, 1977- [HerausgeberIn]<br>Weinheim : Basel : Beltz, © 2019, München, 2019<br>⊘ Online-Zugriff I > |
|----------------|----------------------------------------------------------------------------------------------------|
| NACH OBEN      | Online-Zugriff                                                                                                    |
| ONLINE-ZUGRIFF | Volltext ist verfügbar in: ciando 🔼                                                                                                    |
| DETAILS        | Öffentliche Notizen:<br>Volltext VBI (A-Lizenz)                                                                                                    |
| NORMDATEN-SP   |                                                                                                    |
| SENDEN AN      |                                                                                                    |

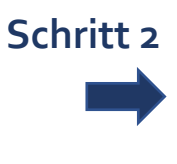

#### Schritt 2: Download des E-Books

Nun befinden Sie sich auf der **Ciando-Plattform** und sehen eine Übersichtsseite des E-Books. Hier können Sie ein verfügbares E-Book zum Download "anfordern" (oder ein derzeit nicht verfügbares E-Book "vormerken", siehe S. 6).

| vbk                   | erbund für<br>ildung und Kultur             | Books<br>By clando                                        | Hilfe   Konto   Meine Medien   Anme               | elden |
|-----------------------|---------------------------------------------|-----------------------------------------------------------|---------------------------------------------------|-------|
| Schnellsuche          | los Zur                                     | Expertensuche                                             | Get ciando Audio-Player Get ADOBE" Distria EDMONS | •     |
| Kategorien            | Christiane Hochstadt<br>Ralph Olsen (Hrsg.) | Handbuch Deutschunterricht und Inklusion                  |                                                   |       |
| eBooks -              |                                             | von: Christiane Hochstadt, Ralph Olsen<br>Beltz, 2019     |                                                   |       |
| Belletristik / Romane | Handbuch<br>Deutschunterricht               | ISBN: 9783407631459<br>Sprache: Deutsch                   |                                                   |       |
| Computer              | und Inklusion                               | 459 Seiten, Download: 3163 KB                             |                                                   |       |
| Gemeinfreie Werke     |                                             | Format: PDF, auch als Online-Lesen<br>geeignet für: 🔲 🚱 🛄 |                                                   |       |
| Geschichte            |                                             |                                                           |                                                   |       |
| Kinder/ Jugend        | BELTZ                                       |                                                           |                                                   |       |
| Kultur                |                                             | eBook anfordern ►                                         |                                                   |       |
| Medizin / Gesundheit  |                                             |                                                           |                                                   |       |

⇒ Klicken Sie auf "eBook anfordern":

➡ Loggen Sie sich mit Ihren <u>Bibliotheks-Zugangsdaten</u> ein und klicken Sie auf "weiter":

| Anmeldung mit Nutzerkonto              |          |          |  |
|----------------------------------------|----------|----------|--|
| Bitte geben Sie Ihre Zugangsdaten ein: |          |          |  |
| Ihr Login:                             | pnosxxxx |          |  |
| Ihr Passwort:                          | ••••••   | weiter 🕨 |  |
|                                        |          |          |  |

## ⇒ Wählen Sie die gewünschte <u>Ausleihzeit</u> und das gewünschte <u>Endgerät</u>. Klicken Sie anschließend auf "weiter":

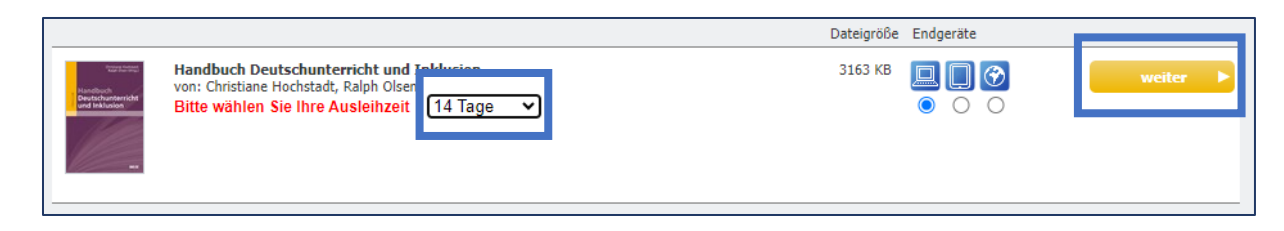

Hier werden Sie daran erinnert, dass Sie die kostenlose Software <u>"Adobe Digital Editions</u>" installieren müssen, um das E-Book öffnen zu können.

⇒ Nach Installation von Adobe Digital Editions klicken Sie auf "eBook Download starten":

| Download                                                                                                    |
|----------------------------------------------------------------------------------------------------|
| Im Folgenden wird der gewünschte Download vollzogen und der Titel automatisch von Adobe Digital Editions heruntergeladen und angezeigt.                          |
| Bitte vergewissern Sie sich, dass der kostenlose eBookreader Adobe Digital Editions auf<br>Ihrem Rechner installiert ist, bevor Sie 'Download starten!' klicken. |
| Adobe Digital Edtions für <b>WINDOWS</b> (Installationsseite)<br>Erhalten sie die Meldung 'speichern vs. auführen', wählen Sie bitte 'ausführen'.                |
| Adobe Digital Edtions für MAC (Installationsseite)                                                                                                    |
| eBook Download<br>starten >                                                                                                    |

## Schritt 3: Öffnen des E-Books in Adobe Digital Editions

Öffnen Sie nun die heruntergeladene acsm-Datei in <u>Adobe Digital Editions</u>. Nach Ablauf der von Ihnen gewählten <u>Ausleihfrist</u> (max. 14 Tage) lässt sich das E-Book nicht mehr öffnen. Sie können es bei Bedarf aber <u>erneut herunterladen</u> (bei A-Lizenzen sofern ein freier Zugriff verfügbar ist, ansonsten ist eine Vormerkung möglich – s. S. 6) und die Frist beginnt von vorne.

#### Vormerkung von nicht verfügbaren E-Books

#### Vormerkung von nicht verfügbaren E-Books

Auf E-Books des Lizenztyps "<u>A-Lizenz</u>" können <u>drei Personen gleichzeitig zugreifen</u> (s. S. 3). Für die vierte Person ist dasselbe E-Book nicht sofort verfügbar, es kann aber <u>vorgemerkt</u> werden und der\*die Vormerker\*in wird per E-Mail informiert, sobald es wieder verfügbar ist.

| vbk                                            | /erbund für<br>Bildung und Kultur                  | Books<br>By canoo                                                                                                    | Hilfe   Konto   Meine Medien   Abmelden                      |
|------------------------------------------------|----------------------------------------------------|----------------------------------------------------------------------------------------------------|--------------------------------------------------------------|
| Schnellsuche                                   | los Zu                                             | r Expertensuche                                                                                                    | Get ciando 4 Cet ADOLE* 4<br>Audio-Player 5 Dig(TAL EDITIONS |
| Kategorien<br>eBooks -                         | New Index<br>Second State<br>Wirtschaftsgeschichte | Wirtschaftsgeschichte als Kulturgeschi<br>Perspektivenwechsels<br>von: Hartmut Berghoff, Jakob Vogel<br>Campus Verlag, 2004 | ichte - Dimensionen eines                                    |
| Computer<br>Gemeinfreie Werke                  | als Kulturgeschichte                               | ISBN: 9783593407821<br>Sprache: Deutsch<br>493 Seiten, Download: 3312 KB<br>Format: PDF, auch als Online-Lesen              |                                                              |
| Geschichte<br>Kinder/ Jugend                   | campus                                             | geeignet für: 🛄 🗭 🛄                                                                                                    |                                                              |
| Kultur                                         |                                                    | Wieder verfügbar ab: 25.09.2024 12:02                                                                                       |                                                              |
| Medizin / Gesundheit<br>Philosophie / Religion |                                                    | eBook vormerken 🕨                                                                                                    |                                                              |

⇒ Klicken Sie auf "eBook vormerken":

⇒ Hinterlegen Sie anschließend Ihre Mail-Adresse, um informiert zu werden:

| abschicken |  |
|------------|--|
|            |  |

Im E-Mail finden Sie einen Link zur Download-Seite. Folgen Sie anschließend der Anleitung oben (Schritt 2 und 3).